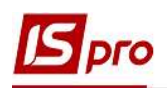

## Создание подписи в налоговой накладной в зависимости от вида передачи документов в М.Е.Doc

Обязательным реквизитом налоговых накладных является наличие подписи уполномоченного лица. Порядок настройки подписи в налоговых накладных на продажу зависит от вида передачи документа из программы **ИС-ПРО** в программу **М.Е.Doc**.

В отдельных файлах рассматривается экспорт налоговых накладных на продажу из программы ИС-ПРО в программу М.Е.Doc:

• прямая передача налоговых накладных из программы **ИС-ПРО** в программу **М.Е.Doc** (*см. файл «Экспорт налоговых накладных на продажу с ИС-ПРО в М.Е.Doc»*);

• передача налоговых накладных из программы ИС-ПРО в программу М.Е.Doc с использованием файлов XML (см. файл «Экспорт налоговых накладных на продажу с ИС-ПРО в М.Е.Doc с использованием файлов XML»).

Рассмотрим порядок настройки подписи по двум вариантам обмена документами.

## 1 вариант - Настройка подписи при прямой передаче налоговых накладных на продажу из ИС-ПРО в М.Е.Doc

а) Для обычных предприятий и учреждений.

Проведение настроек по назначению уполномоченного лица для подписания налоговых накладных при прямой передаче документов из ИС-ПРО в М.Е.Дос проводится в подсистемах Общие справочники и Администратор.

В подсистеме Общие справочники заходим в модуль Карточка предприятия. В Карточке предприятия на закладке Руководство в первой свободной строке открываем список и выбираем Уполномоченный представитель.

| предприятие                                                 | Адреса                                | Руководство | Счета | Параметры |  |
|-------------------------------------------------------------|---------------------------------------|-------------|-------|-----------|--|
| Упо <mark>лномоченны</mark> й пр                            | едставител                            | b           |       |           |  |
| Руководитель орган<br>Руководитель фин.<br>Уполномоченный п | низации<br>службы орга<br>редставител | низации     |       |           |  |
| егистрационный но                                           | мер в Госре                           | естре:      |       | Факс:     |  |
|                                                             |                                       |             |       |           |  |

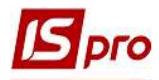

В соответствующих полях отмечаем фамилию, имя и отчество уполномоченного лица, а также его должность. Сохраняем данные и закрываем карточку.

| Предприятие          | Адреса Руков       | одство Счета | Параметры |     |
|----------------------|--------------------|--------------|-----------|-----|
| Уполномоченный пред  | ставитель          |              |           | •   |
| ФИО: Рахунков        | а Марина Сергіївна |              | Идент.№:  |     |
| Должность: Головний  | бухгалтер          |              | Телефон:  |     |
| Регистрационный номе | ер в Госреестре:   |              | Факс:     |     |
|                      |                    |              |           |     |
| Адрес:               |                    |              |           | · • |

б) Для централизованного учета (корпоративные предприятия и учреждения).

Предприятие может иметь в своей структуре отдельные структурные единицы. В таком случае при выписке налоговых накладных на продажу с целью дальнейшего экспорта в программу **М.Е.Doc** в каждой структурной единице назначается своё уполномоченное лицо. При таких обстоятельствах в системе необходимо провести соответствующие настройки по назначению уполномоченного лица для подписания налоговых накладных на продажу.

В системе Общие справочники/Структура организации зайти в модуль Справочник Структурные единицы.

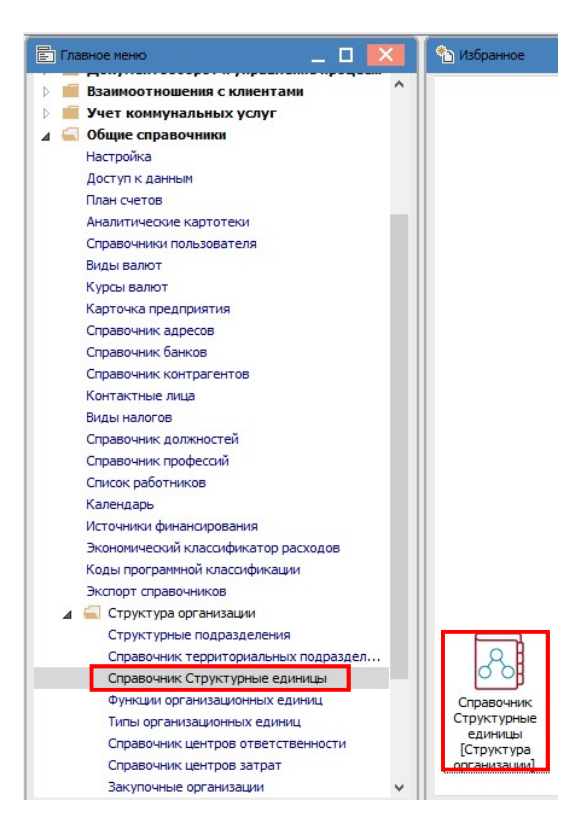

СОЗДАНИЕ ПОДПИСИ В НАЛОГОВОЙ НАКЛАДНОЙ В ЗАВИСИМОСТИ ОТ ВИДА ПЕРЕДАЧИ ДОКУМЕТОВ В М.Е.DOC 2

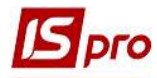

Непосредственно в модуле в окне Структурные единицы выбираем необходимое учреждение.

| Реестр Правка Вид Сервис Популярное ?                                                                                                    |     |     |  |  |  |  |  |
|----------------------------------------------------------------------------------------------------|-----|-----|--|--|--|--|--|
| <sup>*</sup> <sup>b</sup> <sup>*</sup> <sup>b</sup> <sup>a</sup> <sup>b</sup> <sup>b</sup> <sup>b</sup> <sup>b</sup> <sup>b</sup> <sup>b</sup> <sup>b</sup> <sup>b</sup> <sup>b</sup> <sup>b</sup> |     |     |  |  |  |  |  |
|                                                                                                    |     |     |  |  |  |  |  |
| Наименование                                                                                                    | Код | Тип |  |  |  |  |  |
| Дочірнє підприємство "Друге"                                                                                                    | 02  |     |  |  |  |  |  |
| Дочірнє підприємство "Перше"                                                                                                    | 01  |     |  |  |  |  |  |
| Дочірнє підприємство "Треттє"                                                                                                    | 03  |     |  |  |  |  |  |
|                                                                                                    |     |     |  |  |  |  |  |

По пункту меню Реестр/Изменить или по клавише F4 открываем карточку Структурная единица. На закладке Руководство в первой свободной строке открываем список и выбираем Уполномоченный представитель.

| структурная еди                   | ница            |            |             |       |         |           |                            |   | ] [ |
|-----------------------------------|-----------------|------------|-------------|-------|---------|-----------|----------------------------|---|-----|
| естр Правка                       | Вид Сервис      | Популярное | ?           |       |         |           |                            |   |     |
| 1 m m 🔛 🖬                         | I Y # #         |            | 0           |       |         |           |                            |   |     |
|                                   |                 |            |             |       |         | Период:   | с "первонач." по "текущий" | , | e 4 |
| Общие свед.                       | Предприятия     | е Адреса   | Руководство | Счета | Платежи | Параметры | Дополнительно              |   |     |
|                                   |                 |            |             |       |         |           |                            |   |     |
| Уполномоченный                    | представитель   |            |             |       |         |           |                            | * |     |
| Руководитель ор                   | ганизации       |            |             |       |         |           |                            |   |     |
|                                   | н.службы орган  | изации     |             |       |         |           |                            | _ |     |
| Руководитель фи                   |                 |            |             |       |         |           |                            |   |     |
| Руководитель фи<br>Уполномоченный | й представитель | 6          |             |       |         |           |                            | - |     |

В соответствующих полях указываем фамилию, имя и отчество уполномоченного лица, а также его должность.

| Структур                                  | ная единица                      |           |            |           |                            |   |     | × |
|-------------------------------------------|----------------------------------|-----------|------------|-----------|----------------------------|---|-----|---|
| еестр Пј                                  | равка Вид Сервис Популярное ?    |           |            |           |                            |   |     |   |
| n 'n 16                                   | 🗎 🔳 🕈 🎜 🖉 🗉 🗠 ★ 🥹                |           |            |           |                            |   |     |   |
|                                           |                                  |           |            | Период:   | с "первонач." по "текущий" |   | + : | • |
| Общие с                                   | вед. Предприятие Адреса Руководс | гво Счета | Платежи    | Параметры | Дополнительно              |   |     |   |
| Уполномо                                  | ченный представитель             |           |            |           |                            | * |     |   |
| ФИО:                                      | Оборотенко Галина Семенівна      | Идент.№:  | 1234567890 |           |                            |   |     |   |
| Должность: Заступник головного бухгалтера |                                  | Телефон:  |            |           |                            |   |     |   |
| Адрес:                                    | 1                                |           |            |           |                            | * |     |   |
| Адрес в ст                                | ране гражданства:                |           |            |           |                            |   |     |   |

Дальше настройка подписи уполномоченных лиц проводится в подсистеме Администратор модуль Регламентированная отчетность.

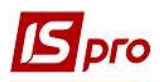

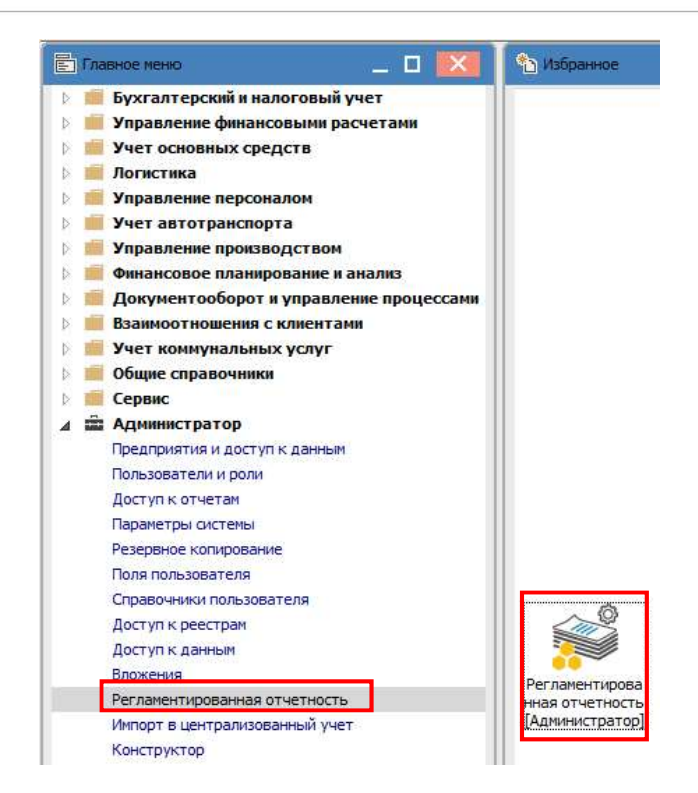

В окне Регламентированная отчетность открываем закладку Связанные документы.

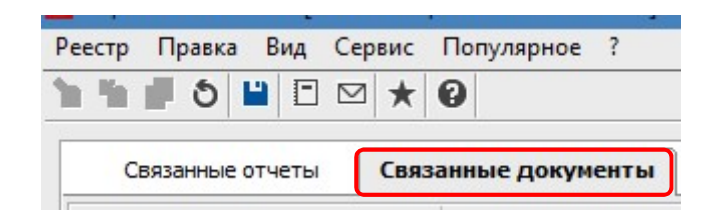

В верхней части закладки Связанные документы в перечне документов слева, Наименование в М.Е.Doc, находим налоговые накладные и выбираем документ последнего размещения, а именно Налоговая накладная с началом действия 01/12/2015 и без окончания действия. Справа, Наименование в ИС-ПРО, устанавливаем отметку напротив налоговой накладной на продажу.

| еестр Правка Вид Сервис          | Популярное ?  |             |   |     |     |                            |   |   |
|----------------------------------|---------------|-------------|---|-----|-----|----------------------------|---|---|
| ••••••••••                       | 0             |             |   |     |     |                            |   |   |
| Связанные отчеты Связ            | анные докумен | ты          |   |     |     |                            |   |   |
| Наименование в М.Е.DOC           | Начало де 🔻   | Окончание д | ^ | Код |     | Наименование в ИС-ПРО      | - |   |
| Податкова накладна               | 01/01/2011    | 15/12/2011  |   |     | 159 | Налоговая накл. на продажу | 6 | 2 |
| Податкова накладна               | 16/12/2011    | 28/02/2014  |   |     | 160 | Налоговая накл. на покупку |   |   |
| Податкова накладна               | 01/03/2014    | 30/11/2014  |   |     |     |                            |   |   |
| Податкова накладна               | 01/12/2014    | 31/12/2014  |   |     |     |                            |   |   |
| Податкова накладна               | 01/01/2015    | 01/01/2015  |   |     |     |                            |   |   |
| Податкова накладна               | 01/01/2015    | 02/01/2015  |   |     |     |                            |   |   |
| Податкова накладна               | 01/03/2014    | 30/11/2015  |   |     |     |                            |   |   |
| Податкова накладна               | 01/12/2015    |             |   |     |     |                            |   |   |
| Додаток №2                       | 01/03/2014    | 30/11/2014  |   |     |     |                            |   |   |
| Додаток №2                       | 01/12/2014    | 31/12/2014  |   |     |     |                            |   |   |
| Додаток №2                       | 01/01/2015    | 01/01/2015  |   |     |     |                            |   |   |
| Додаток №2                       | 01/01/2015    | 02/01/2015  |   |     |     |                            |   |   |
| Додаток №2                       | 01/03/2014    | 30/11/2015  |   |     |     |                            |   |   |
| Додаток №2                       | 01/12/2015    |             |   |     |     |                            |   |   |
| Акцизна накладна №\$N3 / \$N4 ві | .01/01/2016   |             |   |     |     |                            |   |   |
| Строк: 57                        |               |             | ~ |     |     |                            |   |   |

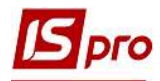

В нижней части закладки Связанные документы в столбце Поле М.Е.Doc находим строку со значением N10. Напротив этой строки в столбце Поле ИС-ПРО из списка Поля ИС-ПРО выбираем rNn\_GBNm, что соответствует комментарию Фамилия лица, составившего налоговую накладную.

| Таблица М.Е.DOC | Поле M.E.DOC | 🔻 Таблица ИС-ПРО | Поле ИС-ПРО   | 🔻 Комментарий                       |                                        | *              |   |
|-----------------|--------------|------------------|---------------|-------------------------------------|----------------------------------------|----------------|---|
| TAB0            | FIRM_TELORG  |                  |               | Телефон організа                    | ອເຫຼັ                                  |                |   |
| TAB0            | INN          | TABO             | rNn_GBInn     | реєстраційний но                    | мер облікової картки платника податків |                |   |
| TAB0            | N1           | TABO             | N1            | Орігінал                            |                                        |                |   |
| TAB0            | N10          | TABO             | rNn_GBNm      | <ul> <li>Прізвище особи,</li> </ul> | яка склала податкову накладну          |                |   |
| TAB0            | N11          | TABO             | rNn_Dt        | Дата                                |                                        |                |   |
| TAB0            | N12          | TABO             | N12           | Включено до ЄРПН                    |                                        |                |   |
| TAB0            | N13          | ТА Поля ИС-ПРО   |               |                                     |                                        |                |   |
| TAB0            | N14          | TA               |               |                                     |                                        |                |   |
| TAB0            | N15          | Таблица          | ₹ ID          | ▼ Класс                             | <ul> <li>Наименование</li> </ul>       | *              |   |
| TABO            | N16          | TABO             | rNn_FrmEgrpou | CHAR                                | Код ЕДРРОПУ підприємства               |                |   |
| TABO            | N17          | TABO             | rNn_Frs       |                                     | Форма проведених розрахунків           |                |   |
| TADU            | NIZ          | TABO             | rNn_GBInn     |                                     | реєстраційний номер облікової картки   | платника подат |   |
| Строк: 157      |              | TABO             | rNn_GBNm      |                                     | Прізвище особи, яка склала податкову   | / накладну     |   |
|                 |              | TAB1             | rNn Imp       |                                     | ознака імпортованого товару            |                | 1 |

Общий вид настроек подписей в налоговой накладной на закладке Связанные документы приведен ниже.

| Реестр Правка Вид С     | ервис Популярное              | 1             |      |                           |                            |                                                        |   |
|-------------------------|-------------------------------|---------------|------|---------------------------|----------------------------|--------------------------------------------------------|---|
| h h 🗗 ð 💾 🗖 🕻           | ⊴ ★ 0                         |               |      |                           |                            |                                                        |   |
| Связанные отчеты        | Связанные докуме              | анты          |      |                           |                            |                                                        |   |
| Line and the DOC        |                               | - 0           | . 10 | - 145                     | <b>700 -</b>               |                                                        |   |
| паименование в м.с.DOC  | <ul> <li>пачало де</li> </ul> | • Окончание д |      | то наменование в ис       | - PO                       |                                                        |   |
| Податкова накладна      | 01/01/2011                    | 15/12/2011    |      | 139 Hanoi obasi Hakui, Ha | продажу                    |                                                        |   |
| Податкова накладна      | 16/12/2011                    | 28/02/2014    |      | 160 налоговая накл. на    | покупку                    |                                                        |   |
| Податкова накладна      | 01/03/2014                    | 30/11/2014    |      |                           |                            |                                                        |   |
| Податкова накладна      | 01/12/2014                    | 31/12/2014    |      |                           |                            |                                                        |   |
| Податкова накладна      | 01/01/2015                    | 01/01/2015    |      |                           |                            |                                                        |   |
| Податкова накладна      | 01/01/2015                    | 02/01/2015    |      |                           |                            |                                                        |   |
| Податкова накладна      | 01/03/2014                    | 30/11/2015    |      |                           |                            |                                                        |   |
| Податкова накладна      | 01/12/2015                    |               |      |                           |                            |                                                        |   |
| Додаток №2              | 01/03/2014                    | 30/11/2014    |      |                           |                            |                                                        |   |
| Додаток №2              | 01/12/2014                    | 31/12/2014    |      |                           |                            |                                                        |   |
| Додаток №2              | 01/01/2015                    | 01/01/2015    |      |                           |                            |                                                        |   |
| Додаток №2              | 01/01/2015                    | 02/01/2015    |      |                           |                            |                                                        |   |
| Додаток №2              | 01/03/2014                    | 30/11/2015    |      |                           |                            |                                                        |   |
| Додаток №2              | 01/12/2015                    |               |      |                           |                            |                                                        |   |
| Акцизна накладна Nº\$N3 | / \$N4 ві01/01/2016           |               |      |                           |                            |                                                        |   |
| Строк: 57               |                               |               | ~    |                           |                            |                                                        |   |
| <                       |                               | >             | (    | Строк: 2                  |                            |                                                        |   |
| Таблица M.E.DOC         | ▼ Поле М.Е.DOC                | 2.            | Табл | ица ИС-ПРО 👻              | Поле ИС-ПРО                | <ul> <li>Комментарий</li> </ul>                        | Ŧ |
| TABO                    | FIRM TELORG                   |               |      |                           |                            | Телефон організації                                    |   |
| TABO                    | INN                           |               | TABO | Ê.                        | rNn GBInn                  | ресстраційний номер облікової картки платника податків |   |
| TABO                    | N1                            |               | TABO | í                         |                            | Opician                                                |   |
| TAB0                    | N10                           |               | TABO | i i                       | rNn_GBNm                   | Прізвище особи, яка склала податкову накладну          |   |
| TABO                    | N11                           |               | TABU |                           | rNn_Dt                     | Дата                                                   | _ |
| TAB0                    | N12                           |               | TABO |                           | N12                        | Включено до ЄРПН                                       |   |
| TAB0                    | N13                           |               | TABO | r                         | rNn N13                    | Залишається у продавця                                 |   |
| TAB0                    | N14                           |               | TABO |                           | rNn N14                    | Залишається у продавця (тип причини)                   |   |
| TAB0                    | N15                           |               |      |                           | unad <del>a t</del> ativak | Примітка                                               |   |
| TABO                    | N16                           |               | TABO |                           | rNn_N16                    | відповідні пункти, якими передбачено звільнення        |   |
| ΤΔΒΟ                    | N17                           |               |      |                           |                            | частина, що вкл. до складу ПК                          |   |

В аналогичном порядке настраивается подпись для корректировки налоговых накладных. В верхней части закладки Связанные документы слева, Наименование в М.Е.Doc, находим Приложение № 2 с последней датой размещения и без окончания действия, то есть в данном примере Начало действия 01.12.2015 г. Справа, Наименование в ИС-ПРО, проставляем отметку напротив Корректировка на продажу. В нижней части окна закладки Связанные документы в столбце Поле М.Е.Doc находим строку обозначен INN. Напротив этой строки в столбце Поле ИС-ПРО из списка Поля ISpro выбираем FnInn, что соответствует комментарию Регистрационный номер учетной карточки налогоплательщика. Далее, в столбце Поле М.Е.Doc, находим строку с обозначением N10. Напротив этой строки в столбце Поле М.Е.Doc, выбираем N10, что соответствует комментарию Фамилия лица, составившего расчет корректировки. Общий вид настроек подписей по расчету корректировок приведен ниже.

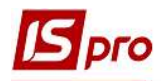

| Реестр Правка Вид С     | ервис Популярное    | ?             |              |                                       |             |                                                        |   |
|-------------------------|---------------------|---------------|--------------|---------------------------------------|-------------|--------------------------------------------------------|---|
| 1 1 0 1 1 E             | ⊴ ★ 0               |               |              |                                       |             |                                                        |   |
| Связанные отчеты        | Связанные докум     | енты          |              |                                       |             |                                                        |   |
| Наименование в М.Е.DOC  | ▼ Начало де         | • Окончание д | ∧ Код        | <ul> <li>Наименование в ИС</li> </ul> | -ПРО 🔻      |                                                        |   |
| Податкова накладна      | 16/12/2011          | 28/02/2014    | 16           | 61 Коректировка на п                  | родажу      |                                                        |   |
| Податкова накладна      | 01/03/2014          | 30/11/2014    | 16           | 62 Коректировка на п                  | окупку      |                                                        |   |
| Податкова накладна      | 01/12/2014          | 31/12/2014    |              |                                       |             |                                                        |   |
| Податкова накладна      | 01/01/2015          | 01/01/2015    |              |                                       |             |                                                        |   |
| Податкова накладна      | 01/01/2015          | 02/01/2015    |              |                                       |             |                                                        |   |
| Податкова накладна      | 01/03/2014          | 30/11/2015    |              |                                       |             |                                                        |   |
| Податкова накладна      | 01/12/2015          |               |              |                                       |             |                                                        |   |
| Додаток №2              | 01/03/2014          | 30/11/2014    |              |                                       |             |                                                        |   |
| Додаток №2              | 01/12/2014          | 31/12/2014    |              |                                       |             |                                                        |   |
| Додаток №2              | 01/01/2015          | 01/01/2015    |              |                                       |             |                                                        |   |
| Додаток №2              | 01/01/2015          | 02/01/2015    |              |                                       |             |                                                        |   |
| Додаток №2              | 01/03/2014          | 30/11/2015    |              |                                       |             |                                                        |   |
| Додаток №2              | 01/12/2015          |               |              |                                       |             |                                                        |   |
| Акцизна накладна Nº\$N3 | / \$N4 ві01/01/2016 |               |              |                                       |             |                                                        |   |
| Звіт комісіонера        | No. 1 Contraction   |               |              |                                       |             |                                                        |   |
| Строк: 57               |                     |               | ~            |                                       |             |                                                        |   |
| <                       |                     | >             | Строк: 2     |                                       |             |                                                        |   |
| Таблица M.E.DOC         | ▼ Поле М.Е.DOC      |               | Таблица ИС-П | PO *                                  | Поле ИС-ПРО | <ul> <li>Комментарий</li> </ul>                        | + |
| TABO                    | FIRM_SRPNDS         |               |              |                                       |             | Номер св_доцтва про реестрац_ю платника                |   |
| TABO                    | FIRM TELORG         |               |              |                                       |             | Телефон організації                                    |   |
| TAB0                    | INN                 |               | cap          |                                       | FnInn       | реєстраційний номер облікової картки платника податків |   |
| TAB0                    | K1                  |               | cap          |                                       | К1          | Оригінал                                               |   |
| TAB0                    | К2                  |               | сар          |                                       | К2          | Перша копія                                            |   |
| TAB0                    | К3                  |               |              |                                       |             | Друга копія                                            |   |
| TAB0                    | N1                  |               |              |                                       |             | Номер розрахунку                                       |   |
| TAB0                    | N1_11               |               | cap          |                                       | SklNnuK_Nmr | Номер розрахунку                                       |   |
| TABO                    | N1_12               |               | сар          |                                       | N1_12       | Код діяльності                                         |   |
| TAB0                    | N1_13               |               | сар          |                                       | N1 13       | Числовий номер філії                                   |   |
| TAB0                    | N10                 |               | сар          |                                       | N10         | Прізвище особи, яка склала розрахунок коригування      |   |

## 2 вариант - Настройка подписи при передаче налоговых накладных из программы ИС-ПРО в программу М.Е.Doc с использованием файлов XML

Использование файлов XML для экспорта налоговых накладных, а также других отчетов из **ИС-ПРО** в **М.Е.Doc** проводится в случае расположения программ **ИС-ПРО и М.Е.Doc** на разных серверах.

В таком случае, настройки подписи для указания в налоговых накладных проводятся непосредственно в документе Налоговая накладная по пункту меню Сервис/Настройка, где в окне Пользовательские настройки выбираем необходимую фамилию из списка работников. Нажимаем кнопку ОК (см. файл Создание подписи в налоговой накладной для вывода на печать).

| 🖪 Налоговая накладн | По стандартной отгрузке(оплате) товарс                   |   |
|---------------------|----------------------------------------------------------|---|
| Документ Правка     | ервис Популярное ?                                       |   |
| も 🍗 🐂 🕂 🕮           | <sup>р</sup> Настройка                                   |   |
| Номер документа:    | 🛛 Калькулятор Alt+C                                      |   |
| Покупатель:         | 🖫 Календарь 🛛 🖓 Цt+К                                     |   |
| Основание:          | Список пользователей Alt+L                               |   |
| Форма расчетов:     | <u>SQL редактор</u> Shift+Ctrl+F12                       |   |
| Вид договора:       | Заметки Alt+F1 Пользовательские настройки                |   |
| Налоговая модель:   | Д Сообщения<br>Бухгалтер: 116 Дебетова Любов Анатоліївна |   |
| Код обязат-ва:      |                                                          | - |
| Тип документа:      | В Заметки Shift+F9 ОК Отмена                             |   |